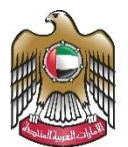

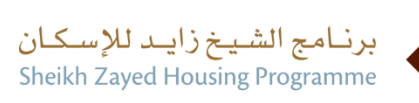

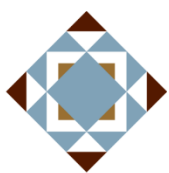

**User Manual** 

Reconsideration for housing assistance decision request

V 2.1 2023

- 1. Open MOEI website: <a href="https://www.moei.gov.ae">https://www.moei.gov.ae</a>
- 2. From the home page, go to "Services" tab, then choose "Sheikh Zayed Housing Programme".

|             | UNITED ARAB EMIRATE                                                                                                    | is<br>k INFRASTRI                               |                         |               |           |                                                |            | 8                | \$ (                                                       | 2 @             | 🌔 Lar     | nguages |
|-------------|----------------------------------------------------------------------------------------------------|-------------------------------------------------|-------------------------|---------------|-----------|------------------------------------------------|------------|------------------|------------------------------------------------------------|-----------------|-----------|---------|
| â           | About Ministry Servi                                                                                                    | ces Kno                                         | owledge Center          | Media Center  | Open Data | a Digital Participation                        | Contact Us |                  |                                                            |                 |           |         |
|             |                                                                                                    |                                                 |                         |               |           |                                                |            |                  |                                                            |                 |           |         |
|             | Notice                                                                                                    |                                                 |                         |               |           |                                                |            |                  |                                                            |                 |           |         |
|             | The name of the Vehicle Operating Cards service has changed to the National Transportation Vehicle Permits service, and the names of its 8 sub-services have also changed. |                                                 |                         |               |           |                                                |            |                  |                                                            |                 |           |         |
| Show More > |                                                                                                    |                                                 |                         |               |           |                                                |            |                  |                                                            |                 |           |         |
| Se          | ervices                                                                                                    |                                                 | Search by a servi       | ce keyword    |           | Q &                                            | Request S  | itatus 🔗         |                                                            | M               | / Favouri | ites    |
|             |                                                                                                    |                                                 |                         |               |           |                                                |            |                  |                                                            |                 |           |         |
| (88         | Most used services                                                                                                    |                                                 | Zayed Housi             | ng Services   |           | Zayed Housing Service                          | es         | Zayed            | Hous                                                       | ing Se          | ervices   |         |
| 8           | All Services                                                                                                    |                                                 | _                       |               |           |                                                |            |                  |                                                            |                 |           |         |
| ۲           | Zayed Housing Program                                                                                                    | (12)                                            | Government H<br>Request | ouse Ownershi | p         | Housing Arrears Assistar<br>Scheduling Request | nce        | Housin<br>exempt | g assi:<br>tion Re                                         | stance<br>quest | loan      |         |
| l '         | Consultants Services                                                                                                    | (2)                                             |                         |               |           |                                                |            |                  |                                                            |                 |           |         |
| æ           | Land Transport                                                                                                    | ~                                               | Zayed Housi             | ng Services   |           | Zayed Housing Service                          | es         | Zayed            | Hous                                                       | ing Se          | ervices   |         |
| ć.          | Maritime Transport                                                                                                    | ~                                               |                         |               |           | Postponing or Reducing                         |            |                  |                                                            |                 |           |         |
| ¥           | Infrastructure Services                                                                                                    | frastructure Services V Housing Assistance Requ |                         | tance Request |           | Housing Assistance Instalment<br>Request       |            |                  | Reconsideration for Housing<br>Assistance Decision Request |                 |           | t       |
| ٩           | Geological Services                                                                                                    | ~                                               |                         |               |           |                                                |            |                  |                                                            |                 |           |         |
| 밑           | Inquiry Services                                                                                                    | ~                                               |                         |               |           |                                                |            |                  |                                                            |                 | All Servi | ices >  |

2. Click on "Housing Services", select the needed service "Recosinderation assistance decision request ", you can view the service Info or start the service immediately.

|                                                                                                    | ዿ & 📿 🏵 🏶 Languages                                  |
|----------------------------------------------------------------------------------------------------|------------------------------------------------------|
| About Ministry Services Knowledge Center Media Center Open Data Digit                                                                                                    | al Participation Contact Us                          |
| Home   Services  Reconsideration for Housing Assistance Decision RequestReconsideration for Housing                                                                                                    | sing Assistance Decision Request                     |
| Reconsideration for Housing                                                                                                    | Start Service $\rightarrow$                          |
|                                                                                                    | Register $ ightarrow$                                |
| About the service<br>This service allows postponing or reducing the housing assistance instalment for those who are<br>unable to pay the housing assistance instalment or who have a decrease in monthly income. | Favorite Download the service To, card               |
| Required documents<br>O The required documents issued by approved authorities require a stamp, taking into<br>consideration that the digital stamp is acceptable.<br>O Reconsideration supporting documents.     | QR code                                              |
|                                                                                                    | Scan the code to open this page on your mobile       |
| Terms and conditions O Submitting within 60 days of the decision being issued                                                                                                    | Service code: MOEI-10013<br>Service Type: G2C        |
| Service process           O         Login using UAE PASS account.                                                                                                    | ← Having trouble?<br>○ custome:happiness@moel.gov.ae |

Then it will redirect you to the Login page, you can login by using UAE PASS

| Sign in to your account                                                     |
|-----------------------------------------------------------------------------|
| Sign in with UAE PASS                                                       |
| A single trusted digital identity for all citizens, residents and visitors. |
| For more information please check the user manual from Here                 |
|                                                                             |

## 3. Fill the data in the form and click on submit .

| Reconsiderat         | ion For Housing Assist                                                                           | tance Decision Request            |               | برنامج الشيخ زايد للإسكان<br>Sheikh Zayed Housing Programme |  |  |  |
|----------------------|--------------------------------------------------------------------------------------------------|-----------------------------------|---------------|-------------------------------------------------------------|--|--|--|
| ٠                    | Application Details                                                                              |                                   |               |                                                             |  |  |  |
| ۲                    | Name                                                                                             | Test-احمد علي راشد ابراهيم المازم | Auto App No   | 006526                                                      |  |  |  |
| •                    | Emirate                                                                                          | Dubai                             | Region        | International City                                          |  |  |  |
|                      | Mobile No                                                                                        | 0504302679                        | Phone No      | 010101065541                                                |  |  |  |
|                      | E-mail ID                                                                                        | alya.alali@moei.gov.ae            | POBox No      | 48050505055                                                 |  |  |  |
|                      | Fill The Request For<br>Cause For Appeal *<br>Select<br>Appeal Details *<br>Enter Appeal details | m<br>•                            |               |                                                             |  |  |  |
| 0%<br>Form Completio |                                                                                                  |                                   | ී Save and Co | ntinue Later 🗸 Submit 🗙 Cancel                              |  |  |  |

When the request is submitted, you will receive email and SMS" .

4. Fill the satisfaction survey about the eService, when the following pop-up shows up:

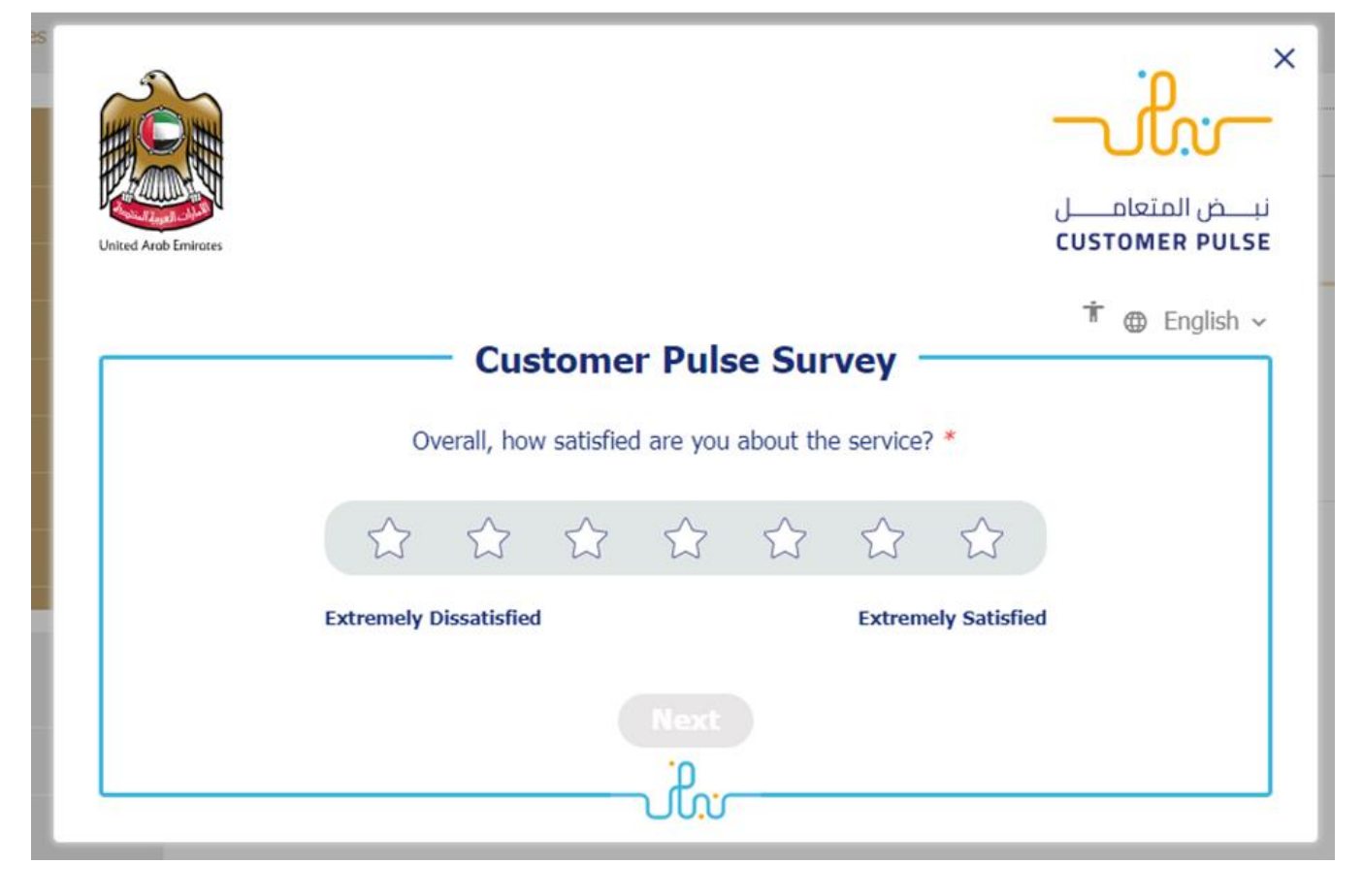

## Zayed Housing Programme

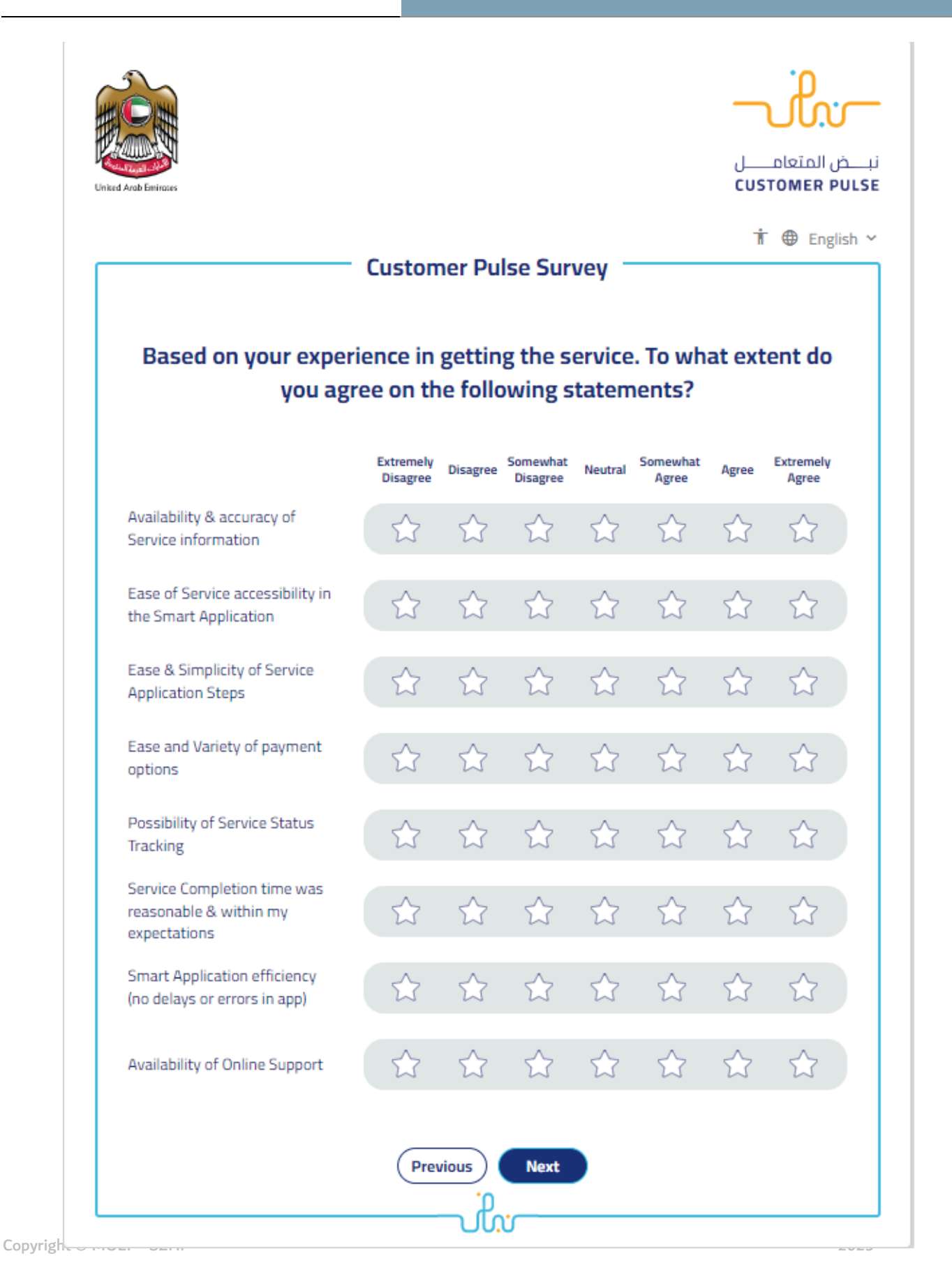

| United Arab Emirates |                                                          | نبــــض المتعامــــل<br>CUSTOMER PULSE |
|----------------------|----------------------------------------------------------|----------------------------------------|
|                      | Customer Pulse Survey                                    | 市 🕀 English 🗸                          |
|                      | Is there anything else you would like to share with us?  |                                        |
|                      | Please select                                            |                                        |
|                      |                                                          |                                        |
|                      | 2000 characters lefts                                    |                                        |
|                      | Kindly provide your mobile number or Email for follow up |                                        |
|                      | Previous Submit                                          |                                        |